## **Avera CE Portal**

How to Register with a Promo Code

- Login by clicking the following link: <u>https://avera.cloud-cme.com</u>
- Sign in OR create an account by clicking "Don't have an account?"

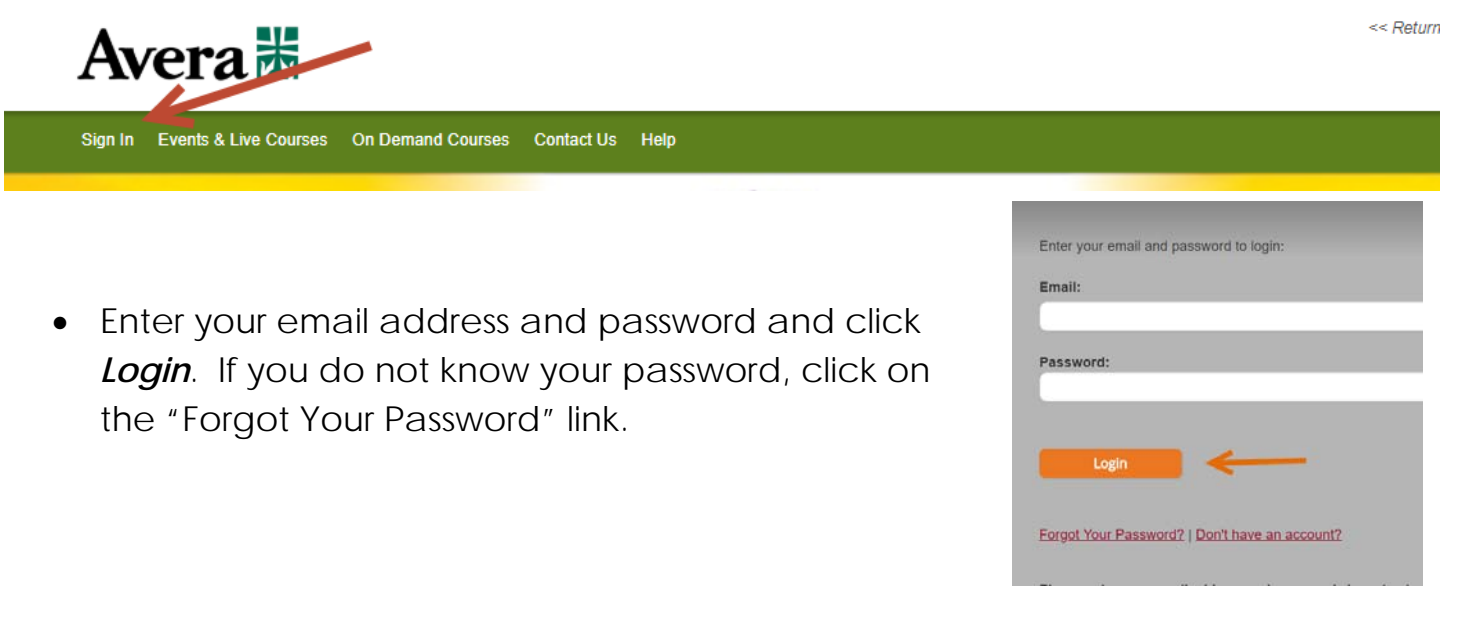

Once logged in click Events & Live Courses

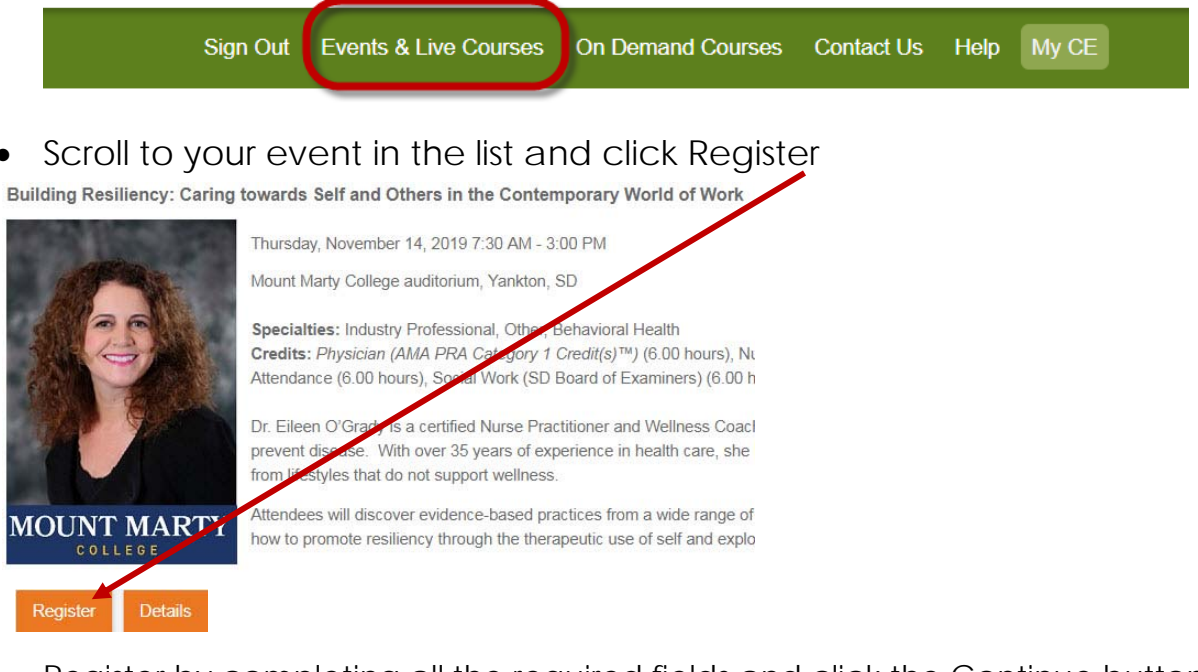

Register by completing all the required fields and click the Continue button.

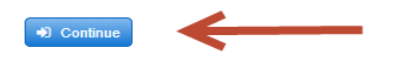

For assistance in completing an evaluation and obtaining a certificate within the Avera CE Portal, please contact Avera Leadership and Organizational Development Continuing Education Team by phone (605-322-7879) or email (<u>averacontinuingeducation@avera.org</u>).

## Avera CE Portal

Choose Registration type. Enter the Promo Code in the blank field. Then click continue.

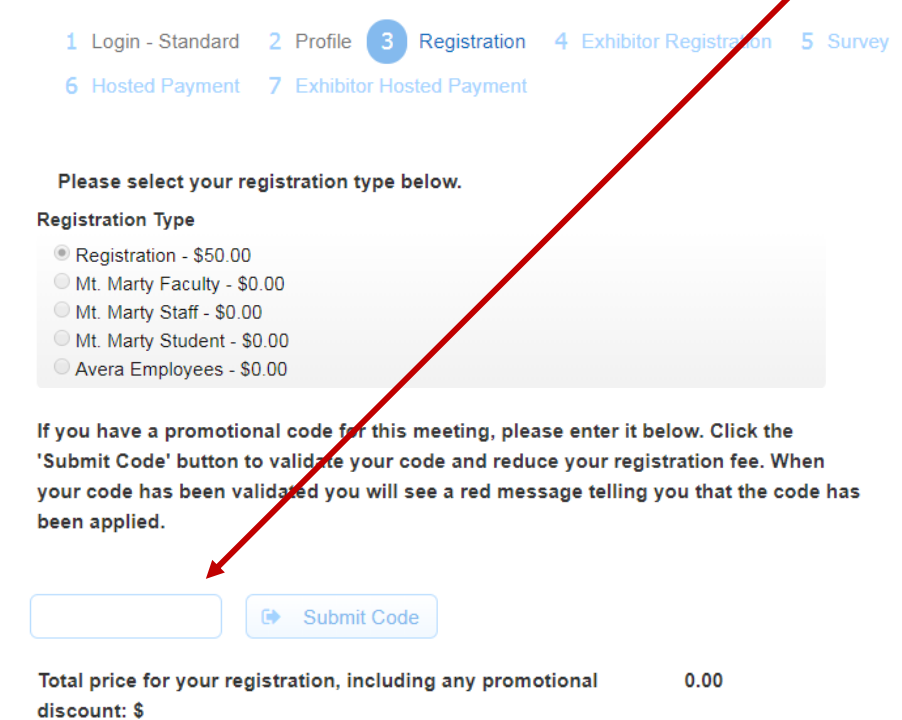

 Click the Submit Code button. If the Promo Code is entered correctly, a message will pop up saying "Your code has been accepted!".

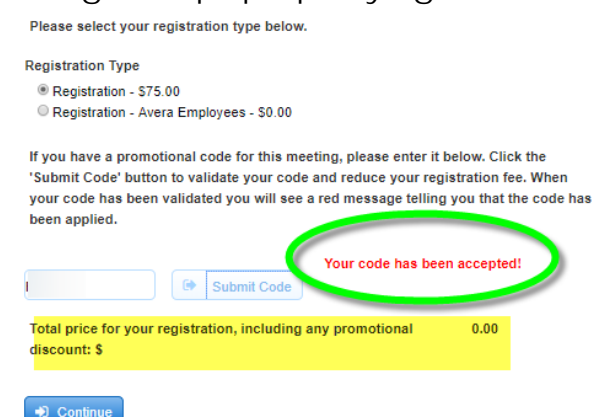

• Complete the remainder of the registration form. When registration is complete, you will receive a message that says your registration is free. Click the Continue button.

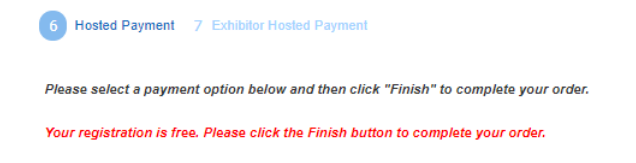